2022年11月吉日

東京総合医療ネットワーク運営協議会 会長 尾崎 治夫

# 2022 年度 東京総合医療ネットワーク 都内医療機関向け説明会開催のご案内

拝啓 時下ますますご清祥のこととお慶び申し上げます。

東京総合医療ネットワークは、東京都医師会が運営協議会を設置し、東京都の支援を受け、運営事務局を東京都病院協会へ委託して実施している事業です。

2022 年9月現在、東京総合医療ネットワークは 4 つの地域医療連携システム

「HumanBridge (富士通 Japan)」、「ID-Link (NEC・SEC)」、「CareMill (SSI)」、「PrimeArch (SBS)」が診療情報を相互参照できる仕組みを構築しています。現在は、開示施設 24 病院、閲覧施設 4 病院、1 診療所の接続が完了しており、その他に 10 病院、8 診療所が接続に向け準備中です。開示施設を結んだネットワークでは、10 月 1 日時点 10, 583 人の患者さんが病院間の転院などに際し情報連携がおこなわれています。今回の説明会では、閲覧のみ希望する施設が東京総合ネットワークへ接続する方法をご説明いたします。

医療機関の理事長、院長、医師、事務長ならびに、システム担当者、医療連携に携わる 職員の方等、関係各位にご参加いただき、東京総合医療ネットワークへの接続をご検討い ただければ幸いです。

敬具

### 記

【LIVE 配信】

日時 12月7日(水)18時00分~19時05分(接続開始:17時30分)

WEB 会議 Webex (Cisco 社) / 定員 100 名 (先着順)

【アーカイブ配信】

配信のご用意ができ次第、お申し込み時のメールアドレスへ、視聴用 URL をお送り致します。動画の公開期間は原則公開日より2週間となります。 【申込方法】

対 象 東京総合医療ネットワークへ未接続の都内医療機関

参加費 無料

# http://study.tokyo.med.or.jp/publish/Login

## 内 容 別紙 次第をご覧ください

連 絡 先 東京総合医療ネットワーク運営協議会事務局 (東京都病院協会内)

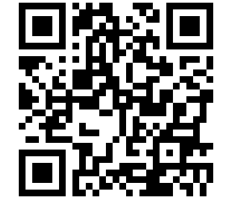

T E L 03-5217-0896

#### LIVE配信とアーカイブ配信について

【LIVE配信の場合】

※研修会申込システムからお申込みいただき、Web受講の参加方法にてご参加いただけま

す。詳細は、別紙3「研修申込システム利用者簡易マニュアル」をご確認ください。 ※視聴されるPCやタブレット端末等へ事前に『Webex (Web会議ツール)』のインストー ルが必要となります。インストール手順については、別紙4「Webexインストールと利 用方法」をご確認ください。

【アーカイブ配信】

※LIVE配信終了後に動画配信のご用意ができ次第、お申し込み時のメールアドレスへ、視

聴用URLをお送り致します。

※質疑応答は原則として収録動画からカットされます。

※動画の公開期間は原則公開日より2週間となります。

※動画の公開期間を過ぎての対応は致しかねます。予めご了承下さい。

問合せ先

東京総合医療ネットワーク運営協議会事務局(一般社団法人東京都病院協会内)

TEL : 03-5217-0896

メール : tousoui@tha.or.jp

### 2022 年度 東京総合医療ネットワーク都内医療機関向け説明会

日 時: 2022年12月7日(水)18時00分~19時05分

開催方法:オンライン(Webex)にて開催

#### 次第:

- 司会 日本医科大学放射線医学 教授 東京総合医療ネットワーク運営協議会理事 兼 運営委員長 林 宏光
- 開会の辞 18:00~18:05
   東京都医師会会長・東京総合医療ネットワーク運営協議会会長 尾崎 治夫
- 2.東京総合医療ネットワークについて 18:05~18:20
   東京都医師会理事 目々澤 肇
- 3. 東京都におけるデジタル技術を活用した医療情報の共有 18:20~18:35 東京都福祉保健局 医療政策部
- 4. 医療連携ネットワーク運用の現状 18:35~18:45(講演施設調整中)
- 5. 質疑応答 18:45~19:00
- 6. 閉会の辞 19:00~19:05東京都病院協会会長・東京総合医療ネットワーク運営協議会副会長 猪口 正孝

別紙2

## 東京総合医療ネットワーク接続済み医療機関一覧

2022年10月1日

## 〇開示施設

## (病院名 五十音順)

| N  |                      | ᇦᆍᄜᆊ  | 地域医療連携        |  |
|----|----------------------|-------|---------------|--|
| NO |                      |       | システム          |  |
| 1  | 社会医療法人社団医善会 いずみ記念病院  | 足立区   | HumanBridge   |  |
| 2  | 医療法人社団永生会 永生病院       | 八王子市  | ID-Link       |  |
| 3  | 医療法人社団杏精会 岡田病院       | 荒川区   | HumanBridge   |  |
| 4  | 社会医療法人河北医療財団 河北総合病院  | 杉並区   | CareMill      |  |
| 5  | 昭和病院企業団 公立昭和病院       | 小平市   | ID-Link       |  |
| 6  | 社会福祉法人浴光会 国分寺病院      | 国分寺市  | PrimeArch     |  |
| 7  | 医療法人社団 すずき病院         | 足立区   | HumanBridge   |  |
| 8  | 医療法人社団 竹口病院          | 昭島市   | HumanBridge   |  |
| 9  | 国家公務員共済組合連合会 立川病院    | 立川市   | CareMill      |  |
| 10 | 社会福祉法人 同愛記念病院財団      | 里口区   | Uum on Duidao |  |
| 10 | 同愛記念病院               |       | numanbridge   |  |
| 11 | 国立大学法人 東京医科歯科大学病院    | 文京区   | HumanBridge   |  |
| 10 | 社会福祉法人恩賜財団済生会支部東京都済生 | 法区    | ID-I ink      |  |
| 12 | 会 東京都済生会中央病院         |       |               |  |
| 12 | 地方独立行政法人東京都立病院機構     | 府山市   | HumanBridge   |  |
| 10 | 東京都立多摩総合医療センター       | ለ ተ ባ | ITumanDriuge  |  |
| 14 | 地方独立行政法人東京都立病院機構     | 板棒区   | ID-I ink      |  |
| 14 | 東京都立豊島病院             | 加加    |               |  |
| 15 | 社会医療法人社団慈生会 等潤病院     | 足立区   | ID-Link       |  |
| 16 | 日本医科大学多摩永山病院         | 多摩市   | HumanBridge   |  |
| 17 | 日本医科大学付属病院           | 文京区   | HumanBridge   |  |
| 18 | 社会医療法人社団正志会 花と森の東京病院 | 北区    | HumanBridge   |  |
| 19 | 公益財団法人結核予防会 複十字病院    | 清瀬市   | ID-Link       |  |
| 20 | 医療法人社団直和会 平成立石病院     | 葛飾区   | HumanBridge   |  |
| 21 | 医療法人社団創生会 町田病院       | 町田市   | HumanBridge   |  |
| 22 | 医療法人社団永生会 南多摩病院      | 八王子市  | ID-Link       |  |
| 23 | 医療法人社団永生会みなみ野病院      | 八王子市  | ID-Link       |  |
| 24 | 社会医療法人社団正志会 南町田病院    | 町田市   | HumanBridge   |  |

〇閲覧施設

## 病院

(病院名 五十音順)

| No | 病院名                      | 区市町村 | 備考 |
|----|--------------------------|------|----|
| 1  | 社会医療法人財団城南福祉医療協会<br>大田病院 | 大田区  |    |
| 2  | 医療法人社団慈誠会 慈誠会記念病院        | 板橋区  |    |
| 3  | 医療法人社団桐光会 調布病院           | 調布市  |    |
| 4  | 医療法人永寿会 陵北病院             | 八王子市 |    |

#### 診療所

| No | 病院名             | 区市町村 | 備考 |
|----|-----------------|------|----|
| 1  | 医療法人社団茜遥会 目々澤醫院 | 江戸川区 |    |

東京総合医療ネットワーク運営協議会 〒101-0062 東京都千代田区神田駿河台 2-5 東京都医師会館 404 号(東京都病院協会内) TEL:03-5217-0896 MAIL:tousoui@tha.or.jp

# 研修申込システム利用者簡易マニュアル 別紙3

# 本説明会は、東京都医師会が運営する 「研修申込システム」よりお申込みください

- 1. 初めて本システムにて申し込みされる方へ(初回のみの操作)
- 2. 研修受講申し込み手続きについて
- 3. 受講証の発行手続きについて
- 4. Web受講の参加方法について
- 5. 受講キャンセル手続きについて

1. 初めて本システムにて申し込みされる方へ(初回のみの操作)

本システムにて初めて参加される方は、個人情報の登録が必要となります。 尚、他の研修等で一度登録された方は、研修ごとに登録は必要ありません。以前に使われ たIDをご使用ください。

以下の手順で登録してください。

- 研修申込システムのログイン画面を開いてください。 (<u>http://study.tokyo.med.or.jp/publish/Login</u>)
- ②「新規登録」ボタンを押してください。
- ③ 画面が変わりましたら、メールアドレスを入力し、「送信」ボタンを押してください。 注)tokyo.med.or.jpからのメールを受信できるようにしておいてください。
- ④ メールを受信されましたら、メール上のURLリンクを押して、個人情報入力画面へ進んでください。
- ⑤ 個人情報入力画面の入力項目に従って入力ください。※は必須項目です。

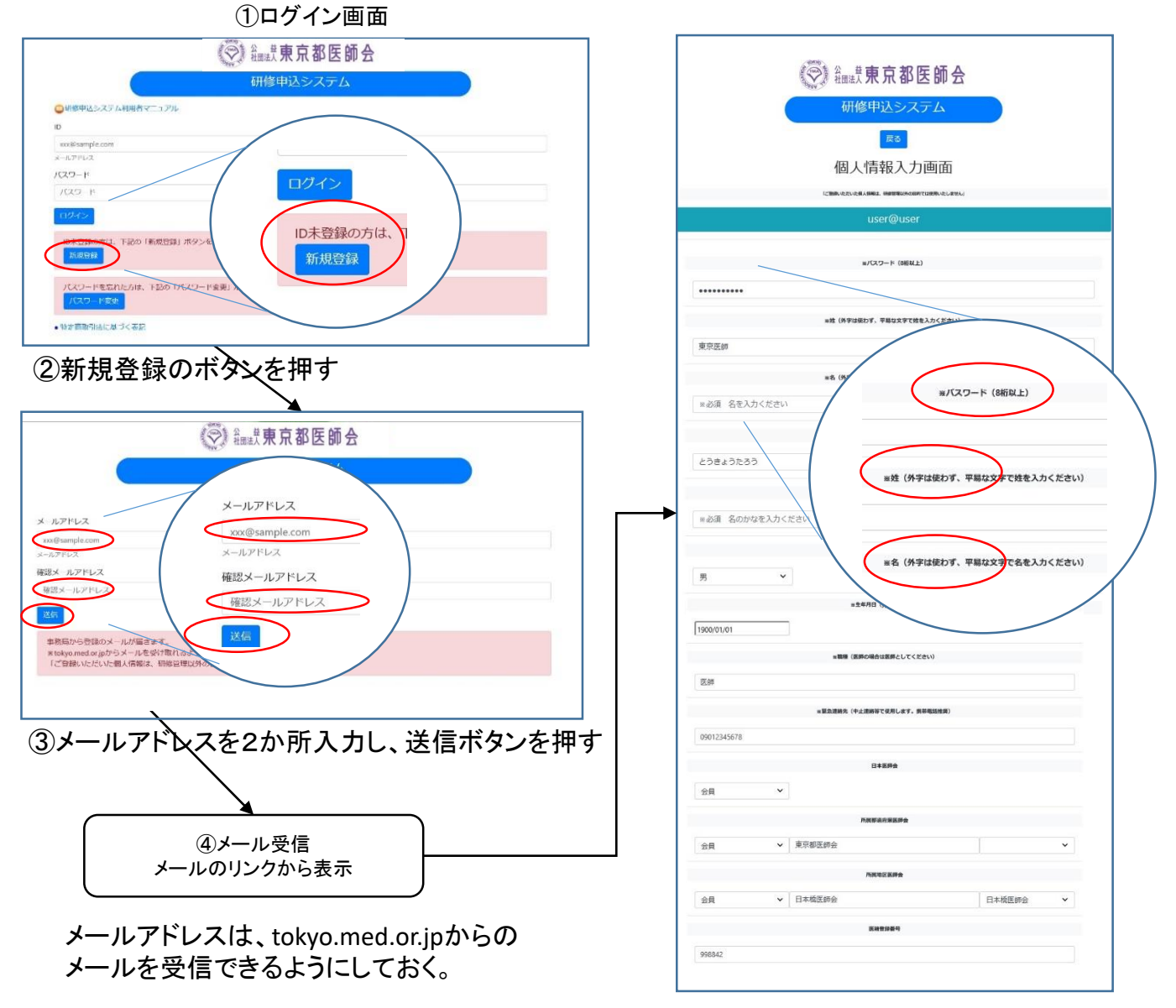

⑤個人情報入力画面で登録ボタンを押す

# 2. 研修受講申し込み手続きについて

既にID、パスワードをお持ちの方は、以下の手順で受講申込の手続きをお願いします。

- 研修申込システムのログイン画面を開いてください。 (<u>http://study.tokyo.med.or.jp/publish/Login</u>)
- ID、パスワードを入力し、「ログイン」ボタンを押してください。
- ③ 研修一覧表示画面に変わりましたら、受講する研修名を押してください。
- ④ 研修内容画面が表示されましたら、研修内容をご確認いただき、「申込」ボタンを押してください。
- ⑤ 申込画面が表示されましたら、再度、申込ボタンを押してください。
- ⑥ 申込が完了しましたら、受講証の画面に遷移します。(会場受講のみ)

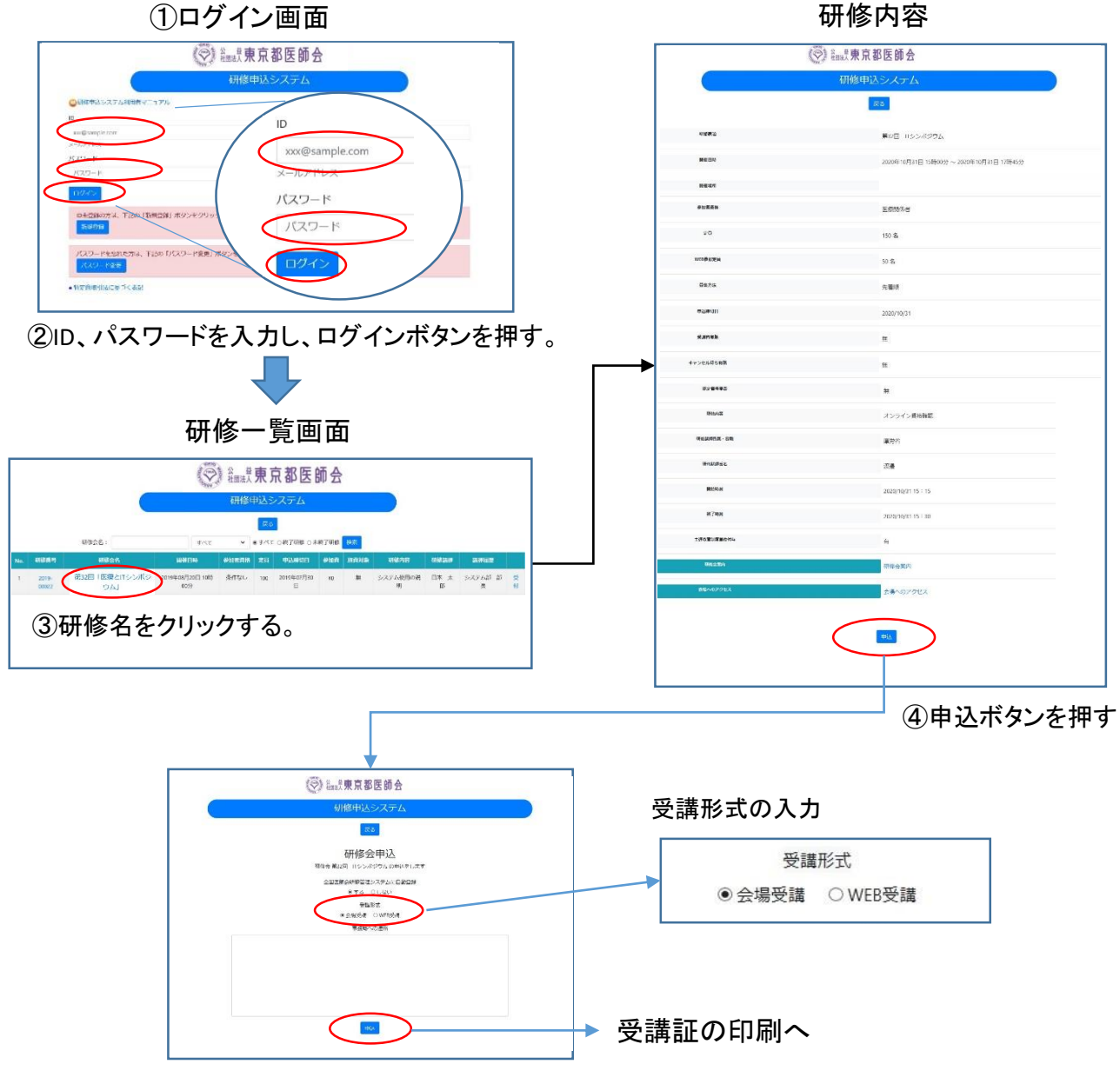

⑤申込ボタンを押す

# 3. 受講証の発行手続きについて(会場受講のみ)

受講される際には、必ず受講証をご持参ください。(リンク情報をスマホに転送して利用することも できます。)以下の手順で受講票を発行してください。

- ① 研修申込システムのログイン画面を開いてください。
- ID、パスワードを入力し、「ログイン」ボタンを押してください。
- ③ 研修一覧表示画面に変わりましたら、受講する研修名を押してください。
- ④ 研修内容画面が表示されましたら、研修内容をご確認いただき、「申込済み確認」ボタンを押してください。

受講証の発行

- ⑤ 画面が変わりましたら、「受講証印刷」ボタンを押してください。
- ⑥ 受講証画面に変わりましたら、印刷して会場へお持ちください。

| (◯) 編建東京都                                       | 医師会                                            |
|-------------------------------------------------|------------------------------------------------|
| 研修申达的                                           | システム                                           |
| 研修会<br>新32回 IFシンボジウムを2<br>全国医師会研修管理シス<br>事務局への連 | 中込<br>020年09月24日 12時56分 申込済<br>テムに自動登録 する<br>略 |
| 申込キャンセレー受講師                                     | 同時の                                            |
| 受講証                                             |                                                |
|                                                 | 京都医師会                                          |
| 00108年<br>3<br>3、3月8日<br>プリントアラト<br>            |                                                |
|                                                 |                                                |
| 5.0<br>Notae:                                   | 東京 医卵 《株<br>2020-00024 (0001)                  |
| 转级表现                                            | ACCIN ESSE                                     |
| 9603)<br>214075                                 | 2020年33月07日 15時00分                             |

# 4. Web受講の参加方法について

申込完了の画面から、WEB会議用の画面に遷移することができます。 また、ログイン画面からは、以下の手順で遷移してください。

- ① 研修申込システムのログイン画面を開いてください。
- ID、パスワードを入力し、「ログイン」ボタンを押してください。
- ③ 研修一覧表示画面に変わりましたら、受講する研修名を押してください。
- ④ 研修内容画面が表示されましたら、研修内容をご確認いただき、「申込済み確認」ボタン を押してください。

| Augl 東京都医師会                                                                                                    |                                                                                              |
|----------------------------------------------------------------------------------------------------|----------------------------------------------------------------------------------------------|
| 研修申込システム                                                                                                    |                                                                                              |
| 研修会年32<br>研修会長33回「ロシルヤジントを2004年の月25日 H核34分 中心済<br>全国防急州管管型システムに目的感染 きっさ<br>注重形式: VELを発展           単応用への進始           単応用への進始           甲ルキャンセル         整理経193           全国整理に含む         VELE#SURDU2/2012.5.5 |                                                                                              |
| Web受講方法                                                                                                    |                                                                                              |
| 研修申达システム                                                                                                    |                                                                                              |
| K%         東京 医師 様           #紙備申         2020-00024           補助機構         第12回 「アシンポジウム           WEB装置         要選手3際はごちらから                                                                               | <ul> <li>WEB会議用画面に遷移します。</li> <li>(CISCO社のWebex)</li> <li>WEB会議用マニュアル(別紙)を参照ください。</li> </ul> |
|                                                                                                    |                                                                                              |

※「ミーティング番号」や「パスワード」は、 こちらのリンクから受講される場合不要です。

※事前確認テストも指定時間にこの手順で 行ってください。

# 5. 受講キャンセル手続きについて

申し込まれた研修をキャンセルする場合は、下記の手順で手続してください。

- 研修申込システムのログイン画面を開いてください。 (<u>http://study.tokyo.med.or.jp/publish/Login</u>)
- ID、パスワードを入力し、「ログイン」ボタンを押してください。
- ③ 研修一覧表示画面に変わりましたら、受講する研修名を押してください。
- ④ 研修内容画面が表示されましたら、研修内容をご確認いただき、「申込済み確認」ボタンを押してください。
- ⑤ 画面が変わりましたら、「申込キャンセル」ボタンを押してください。
- ⑥ 戻るボタンを押して、研修一覧画面に変わりましたら、手続き完了です。

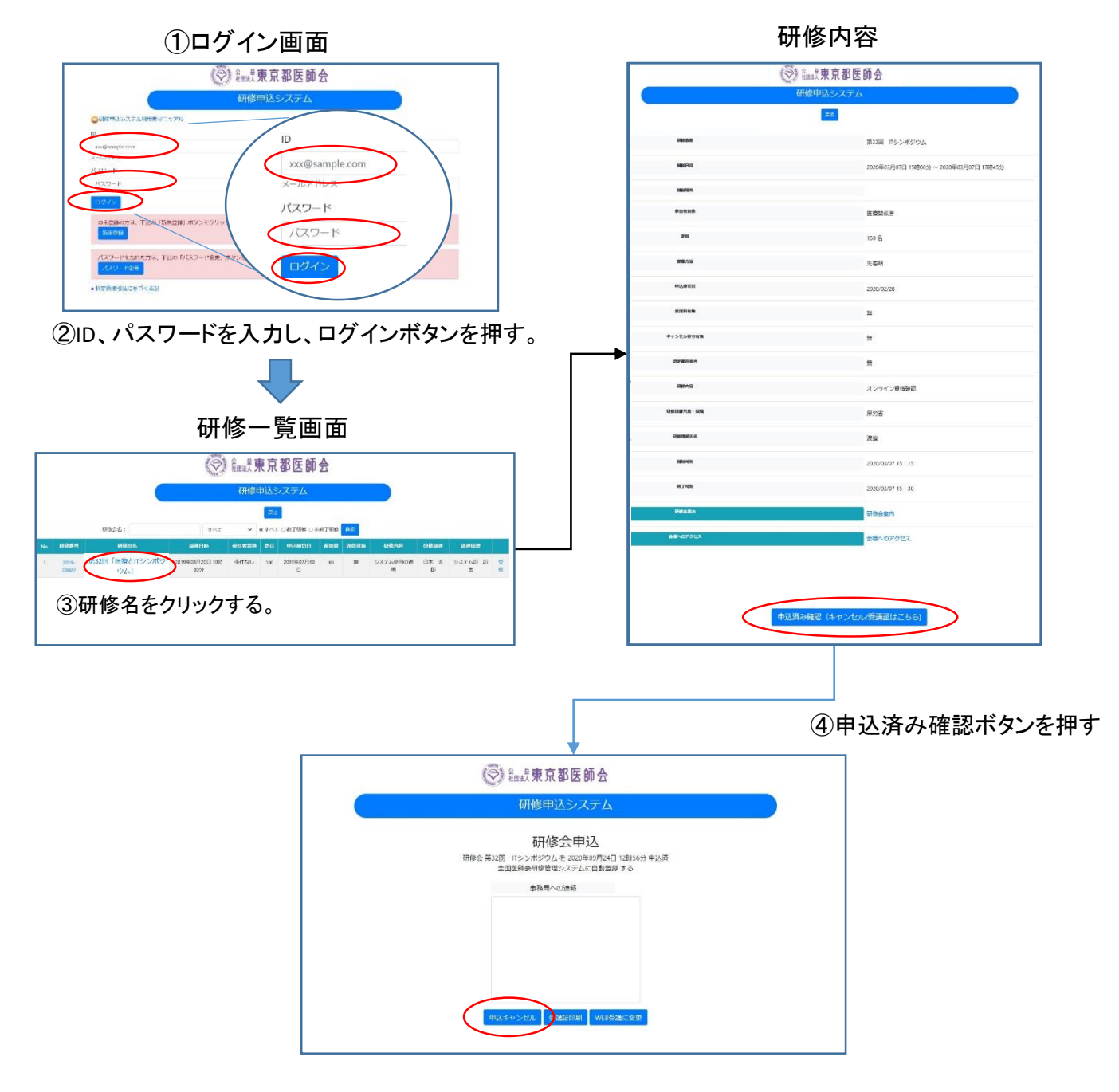

⑤申込キャンセルボタンを押す

別紙4①

# 東京都医師会TV会議参加方法

# パソコン版

2021年1月12日 東京都医師会 広報学術情報課 1. 初めに

東京都医師会では、TV会議システムを導入しています。 コロナウイルス対策として、必要に応じてTV会議での開催も 検討します。

本書は、東京都医師会の採用するCISCO社製TV会議システムの 参加方法について、記載します。 2. プログラムの導入

東京都医師会のTV会議システムでは、パソコン、スマホ、タブレット などの機器で参加可能ですが、いずれもアプリをインストールする必要が あります。 本書は、パソコン版です。

以下のURLからインストールします。英語版のサイトですが、日本 語対応のプログラムがダウンロードできます。

https://www.webex.com/downloads.html

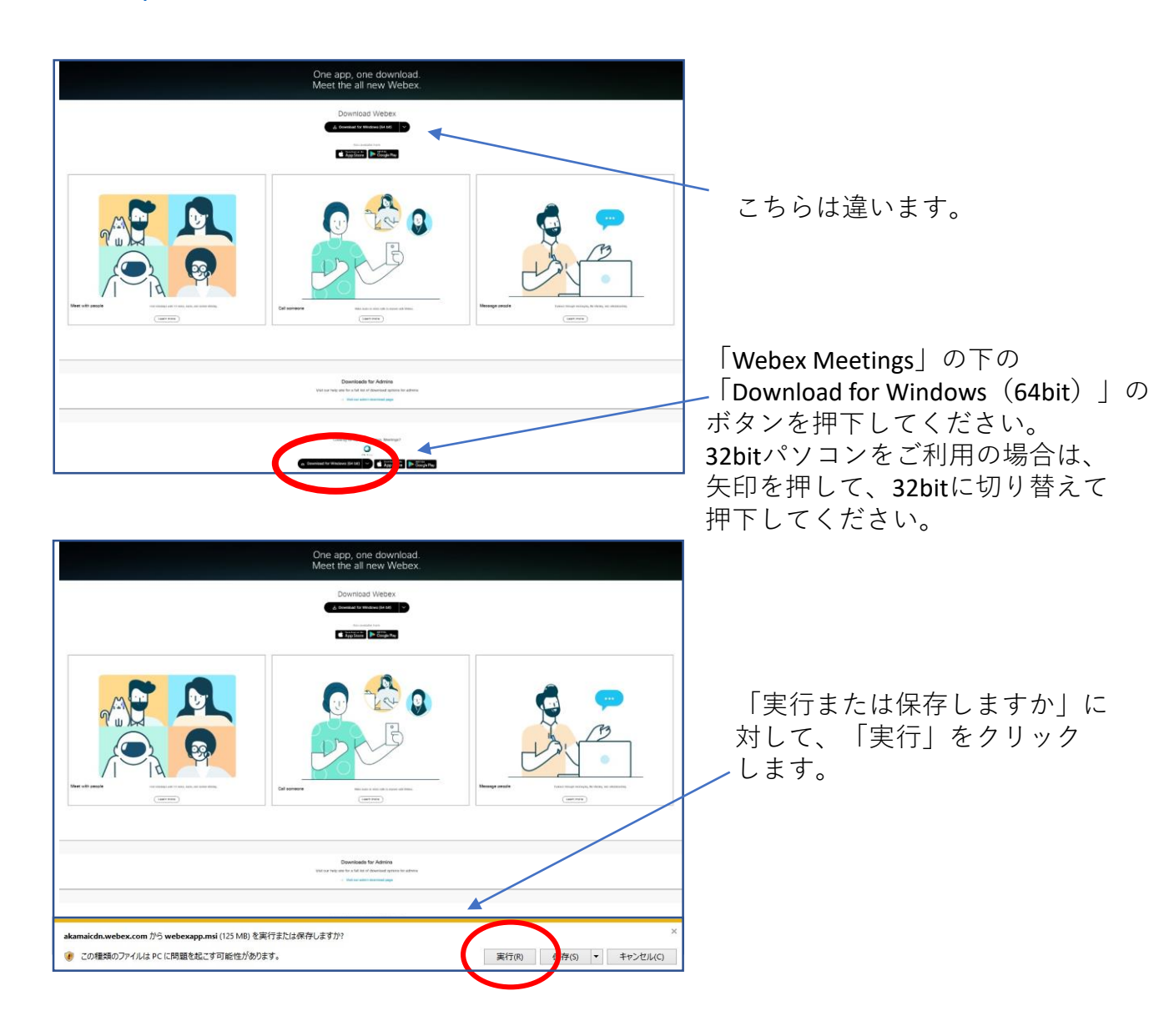

# **※MAC**の場合は、以下のURLからインストールしてください。 <u>https://www.webex.com/ja/downloads.html</u>

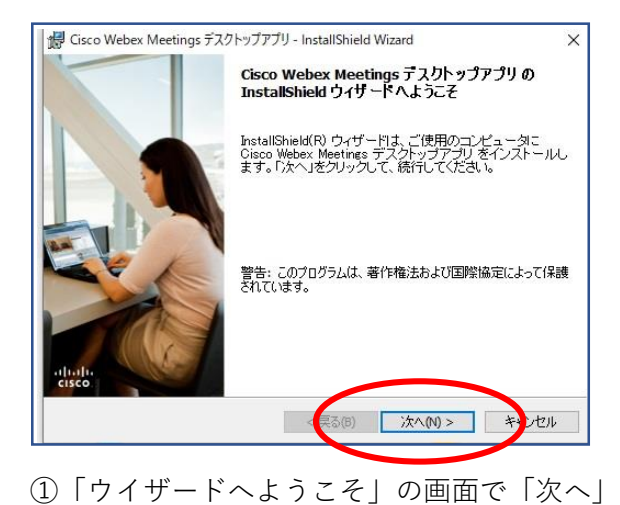

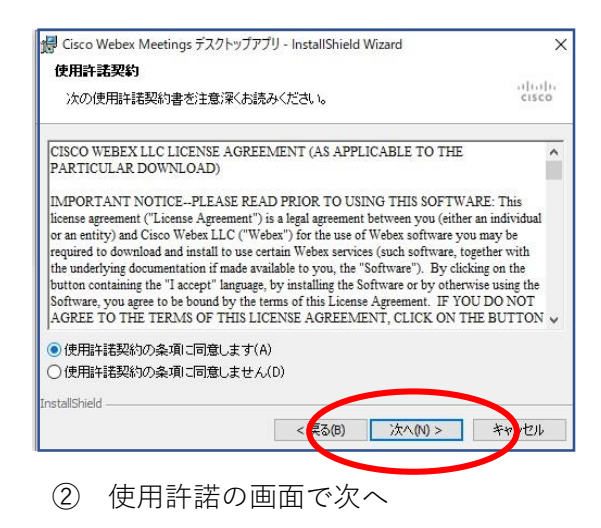

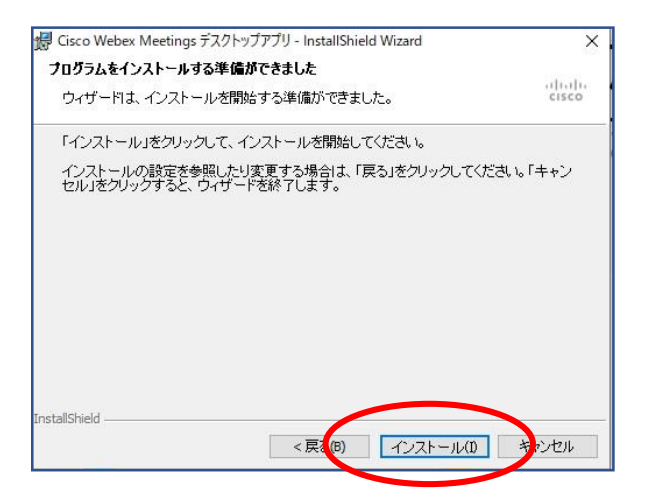

③「インストールする準備ができました」の画面で 「インストール」

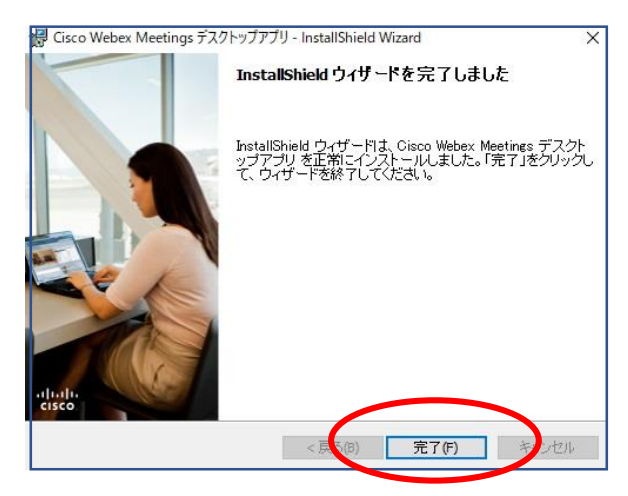

⑤「完了しました」の画面で「完了」

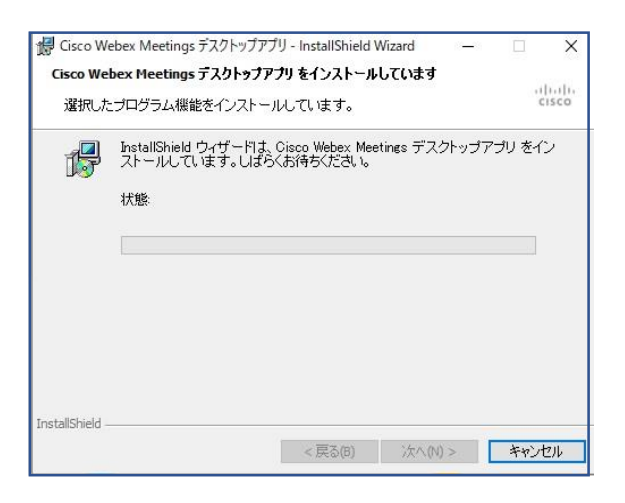

④「インストールしています」の画面で そのまま待つ。

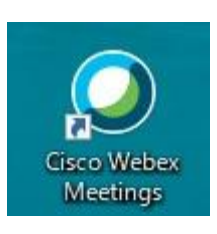

インストールが完了すると 上記のアイコンが表示される。 3. TV会議システムへの参加

(1)参加手順

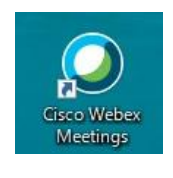

Meetings にログイン

# ① 左記のアイコンをクリックする。

2 左記の画面で、
 「ゲストとして使用する」を
 クリックする。

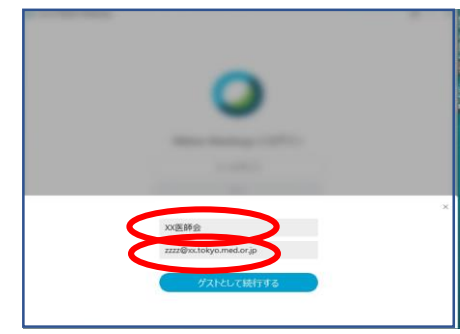

æ

0

Cisco Webex Meetings

zzz@xx.tokyo.med.or.jp

xx医師会

# ③ 左記の画面で <u>「名前」に氏名を漢字で入力する。</u> <u>「メールアドレス」を入力する。</u>

④ 左記の画面で 「ミーティング番号」を入力する。

※ミーティング番号は 各会議で異なります。

ログイン ミーティングに参加 0 参加 ミーティング情報を入力 今後のミーティング 2020年4月1日 🗰 G 14:00 編集委員会 黒木 美和 15:00 2020年4月5日 XXXX委員会 11:30 12:30 黒木 美和 2020年4月7日 理事会 14:00 C 黒木 美和 15:30 14:00 理事会 Ø 15:30 黒木 美和 □ 会議端末に接続する

| Cisco Webex Meetings |                   | @ X |
|----------------------|-------------------|-----|
|                      | ミーティングパスワードを入力します |     |
|                      | ミーティングパスワード       |     |
|                      | 次へ                |     |
|                      |                   |     |
|                      |                   |     |
|                      |                   |     |
|                      |                   |     |
|                      | cisco Webex       |     |

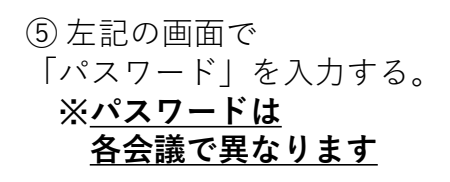

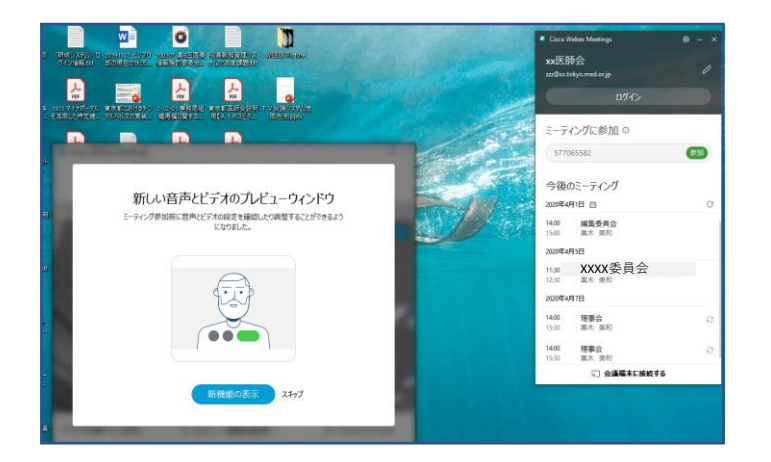

## ⑥ 左記の画面で「スキップ」を クリック。

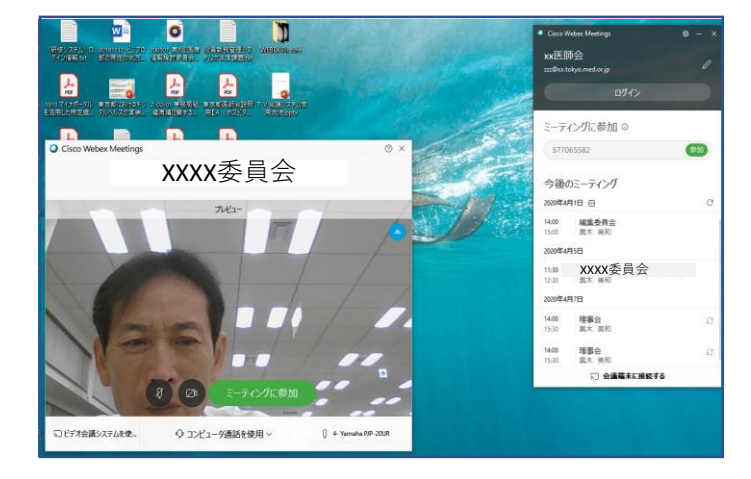

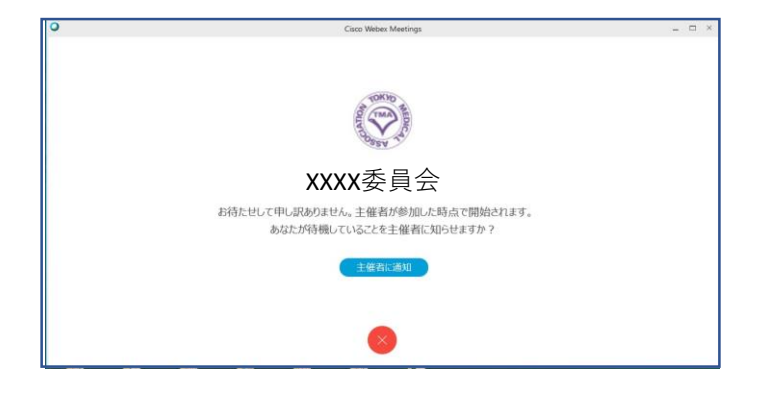

 ⑦ 左記の画面で
 「ミーティングに参加」を
 クリック。

 (8) 左記の画面で 会議開始まで待ちます。 (2) 会議中の画面

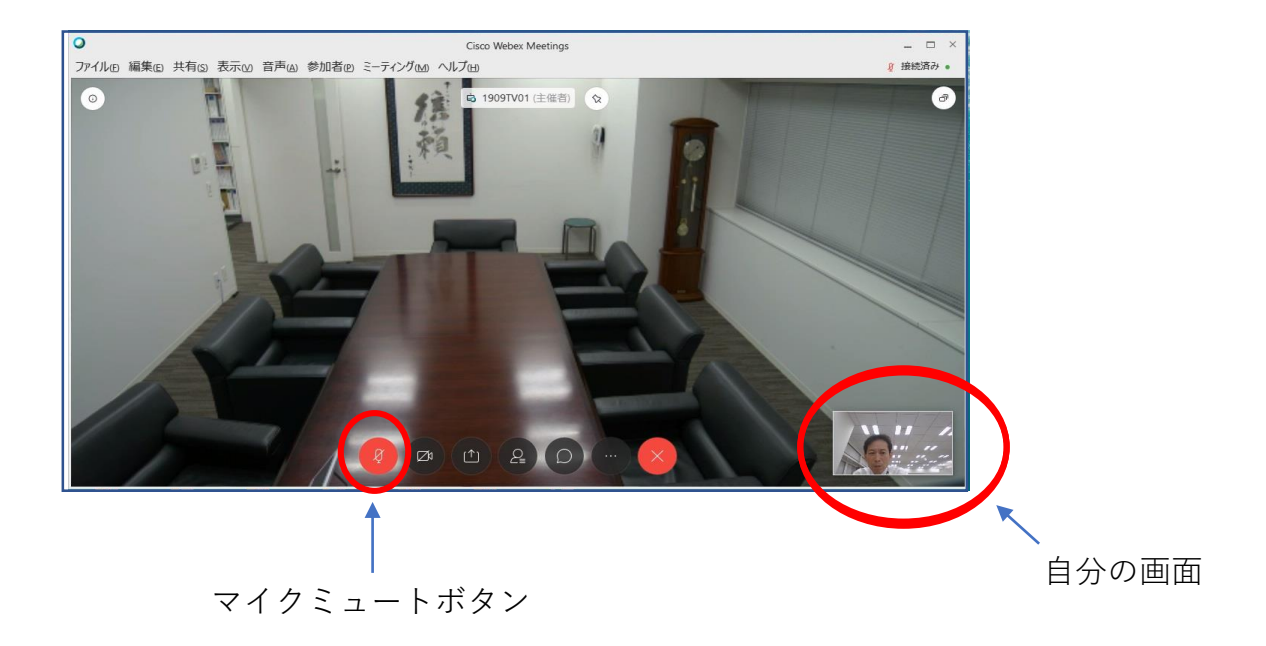

※会議中の注意点

#### 会議参加時点では、マイクをミュートとしてください。

マイクアイコンが赤い場合は、マイクがミュートになっています。

<u>発言時は、ここを押して赤色→黒色にして発言します。</u>

発言が終わったらまた、赤色に戻してください。 発言がある場合は、まずミュートを解除し、「はい」と発言して議長の指名を 待ってください。議長から指名を受けた方が、発言します。 同時に重なることもありますが、議長の指示を待ってください。

(3) 会議終了

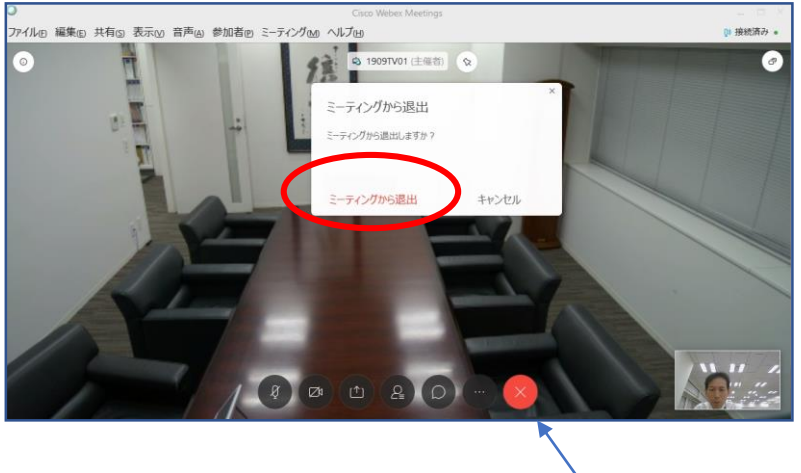

会議退出ボタン

会議終了時は、会議退出ボタン(×ボタン)を押して、 「ミーティングから退出」をクリックします。

別紙4②

# 東京都医師会 TV 会議参加方法

タブレット版

2020年4月1日 東京都医師会 広報学術情報課 1. 初めに

東京都医師会では、TV会議システムを導入しています。 コロナウイルス対策として、必要に応じてTV会議での開催も 検討します。

本書は、東京都医師会の採用するCISCO社製TV会議システムの 参加方法について、記載します。 2. プログラムの導入

東京都医師会のTV会議システムでは、パソコン、スマホ、タブレット などの機器で参加可能ですが、いずれもアプリをインストール必要が あります。 各機種ごとに記載します。 本書は、タブレット版です。

Apple Storeから「Cisco Webex Meetings」を検索し、インストールしてください。

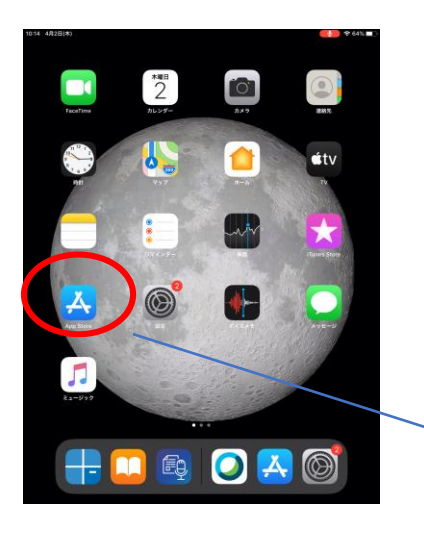

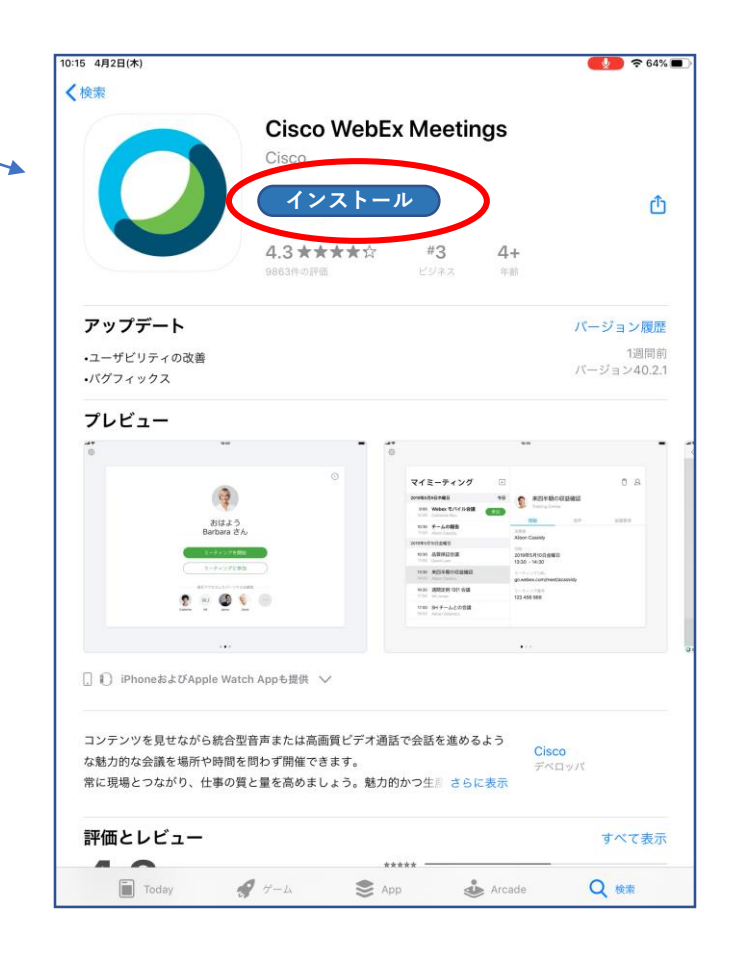

- 3. TV会議システムへの参加
  - (1)参加手順

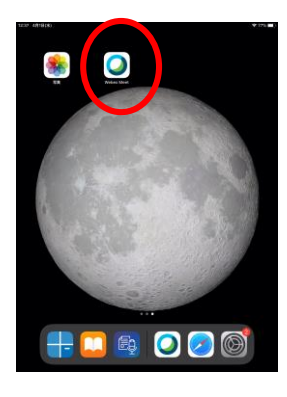

| 12:36 47(18)(8) |                                     | 775 <b>=</b> 0 |
|-----------------|-------------------------------------|----------------|
|                 |                                     |                |
|                 |                                     |                |
|                 | 0                                   |                |
|                 | Webex Meetings                      |                |
|                 | いつでもどこからで<br>も参加できます                |                |
| (               | ・<br>参加<br>アカウントも素晴らでは、<br>あんだけグインア |                |
|                 | dh dh Wubas<br>cisco                |                |

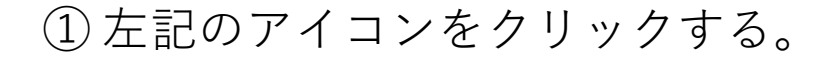

 2 左記の画面で、 「参加」をクリックする。

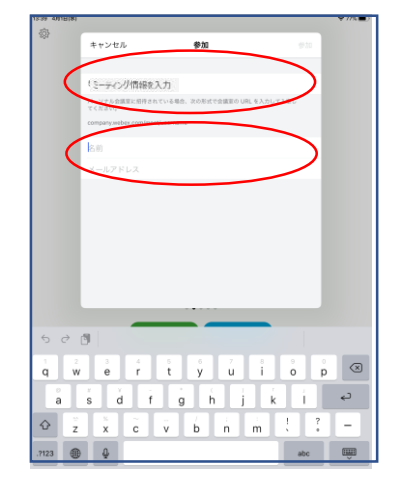

| Cisco Webex Meeti | ngs               | 0 |
|-------------------|-------------------|---|
|                   |                   |   |
|                   | ミーティングパスワードを入力します |   |
|                   |                   |   |
|                   | 次へ                |   |
|                   |                   |   |
|                   |                   |   |
|                   |                   |   |
|                   |                   |   |
|                   |                   |   |
|                   |                   |   |

③ 左記の画面で 「ミーティング番号」を入力する。 ※<u>ミーティング番号は</u> 各会議<u>で異なります。</u>

<u>「名前」に「氏名」を漢字で入力する。</u> メールアドレスを入力する。

Δ

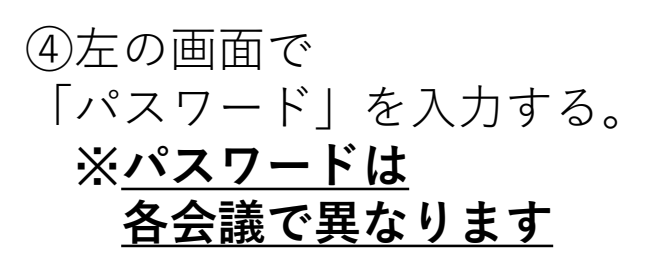

| 13-43 - 44118(e)<br>< | **×■<br>東京都医師会のパーソナル会議室                                                                                                 |
|-----------------------|----------------------------------------------------------------------------------------------------|
|                       | Чеван Ман 19 4 9 - 407<br>9 4 8 8 4 5 1 4 9<br>9 5 4 5<br>9 5 5<br>9 5<br>9 5<br>9 5<br>9 5<br>9 5<br>9 5<br>9 5<br>9 5 |
| C) (7748 5148         | 801/0876/258<br>RL57<br>(**)<br>(**)                                                                                    |

| ⑤ 左記の | 画面 | で  |    |    |    |
|-------|----|----|----|----|----|
| Гок」  | をク | IJ | ック | しま | す。 |

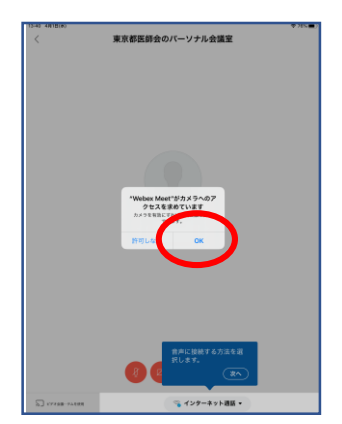

PR 4 (Hint) ◆ 東京教区研会のバーソナル会選至 ● 日本 ● 日本 ●

| 13-41 4411B080                  | ₹ 20×  |
|---------------------------------|--------|
|                                 |        |
|                                 |        |
|                                 |        |
|                                 |        |
|                                 |        |
|                                 |        |
| 東京都医師会のパーソナル会                   | 講室     |
|                                 |        |
|                                 |        |
| お待たせして申し訳ありません。主催者が<br>で開始されます。 | 参加した時点 |
|                                 |        |
|                                 |        |
|                                 |        |
|                                 |        |
|                                 |        |
|                                 |        |
|                                 |        |
| S (1997)                        |        |

6 左記の画面で
 「OK」をクリックします。

 (7) 左記の画面で
 「参加」をクリックします。

⑧ 左記の画面で会議開始まで待ちます。

(2) 会議中の画面

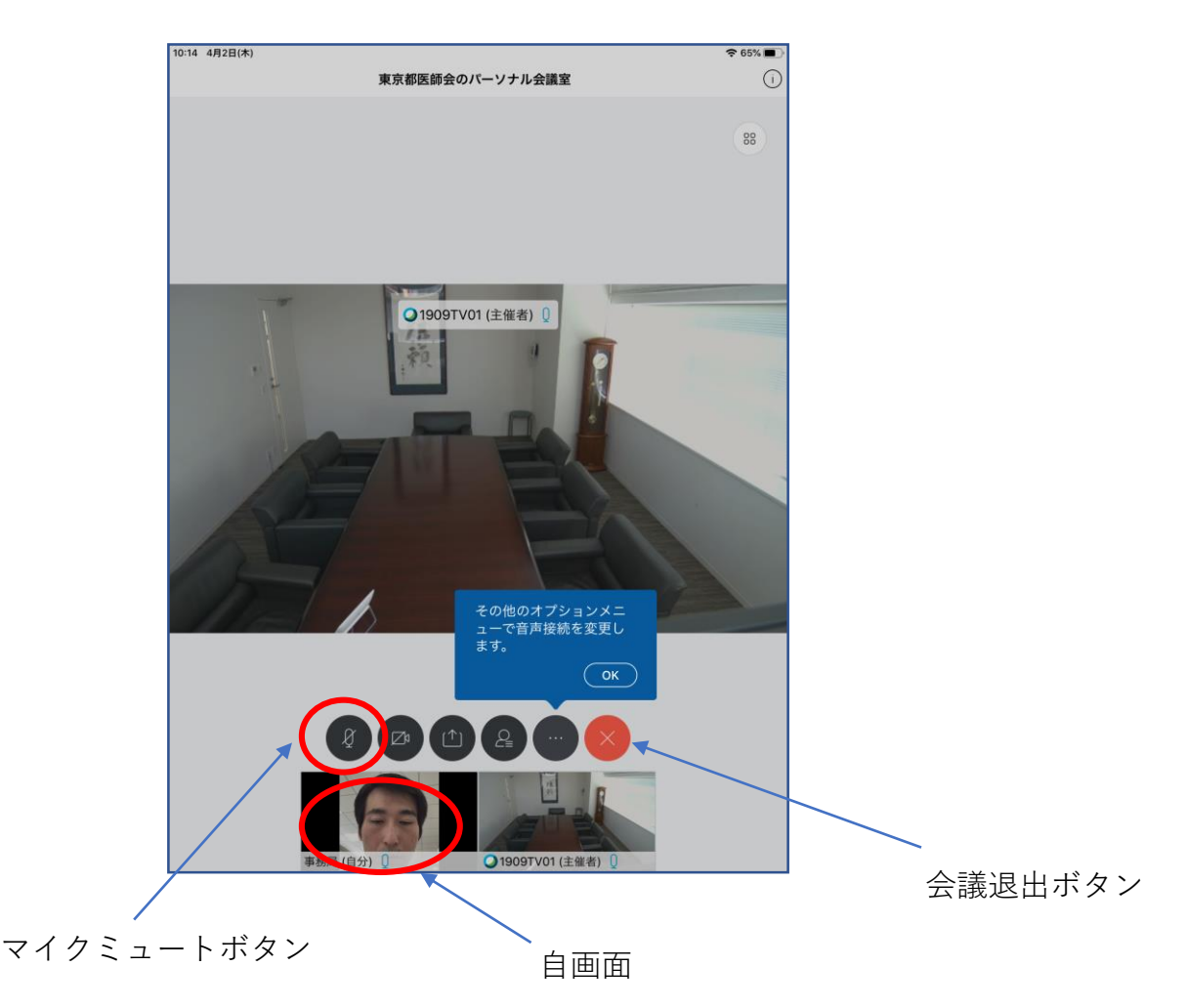

※会議中の注意点

## 会議参加時点では、マイクをミュートとしてください。

マイクアイコンが赤い場合は、マイクがミュートになっています。

## <u>発言時は、ここを押して赤色→黒色にして発言します。</u>

発言が終わったらまた、赤色に戻してください。 発言がある場合は、まずミュートを解除し、「はい」と発言して議長の指名を 待ってください。議長から指名を受けた方が、発言します。 同時に重なることもありますが、議長の指示を待ってください。

(3) 会議終了

会議終了時は、会議退出ボタン(×ボタン)を押して、 「ミーティングから退出」をクリックします。

別紙4③

# 東京都医師会 TV 会議参加方法

スマートフォン版

2020年4月1日 東京都医師会 広報学術情報課 1. 初めに

東京都医師会では、TV会議システムを導入しています。 コロナウイルス対策として、必要に応じてTV会議での開催も 検討します。

本書は、東京都医師会の採用するCISCO社製TV会議システムの 参加方法について、記載します。 2. プログラムの導入

東京都医師会のTV会議システムでは、パソコン、スマホ、タブレット などの機器で参加可能ですが、いずれもアプリをインストール必要が あります。 各機種ごとに記載します。 本書は、スマートフォン版です。

(1) iPhone

Apple Storeから「Cisco Webex Meetings」を検索し、インストールしてください。

## (2) android

Playストアから「Cisco Webex Meetings」を検索し、インストールしてください。

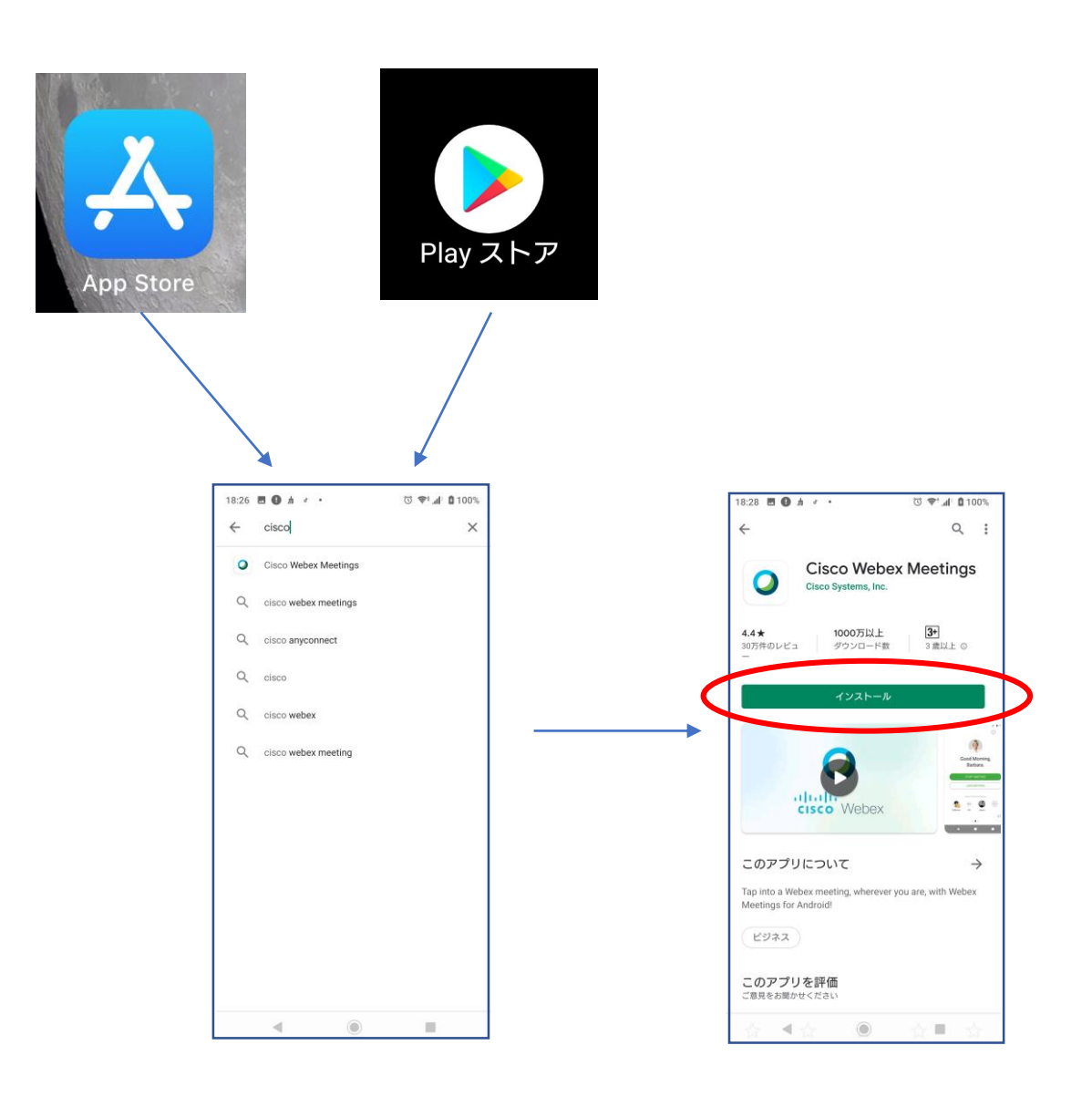

- 3. TV会議システムへの参加
  - (1)参加手順

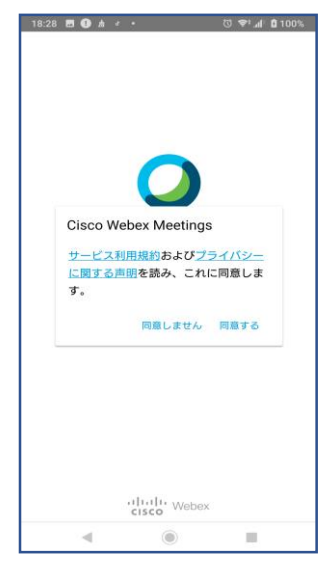

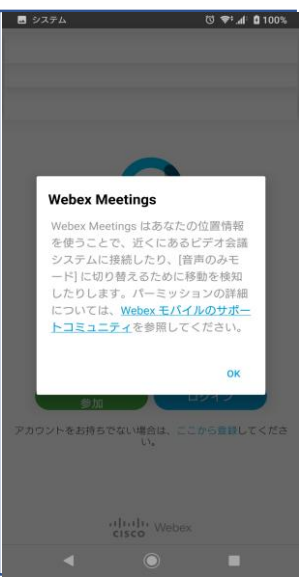

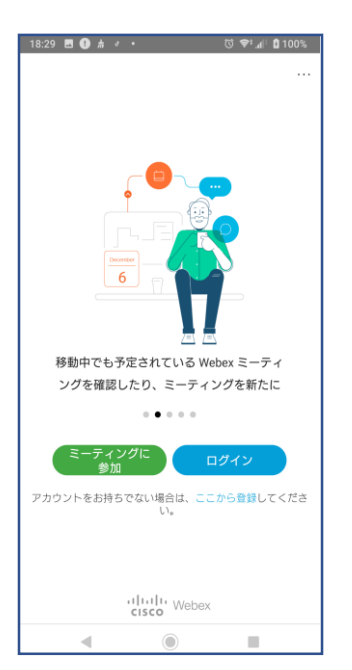

# ① 左記の「同意する」をタップする。

# 2 左記の画面で、 「OK」をクリックする。

# ③ 左記の画面で 「ミーティングに参加」をタップする。

| 18:30 🖪 🕒 🛔                | ð •                               | 🛈 奈 📶 🖬 100% |
|----------------------------|-----------------------------------|--------------|
| くミーラ                       | -<br>ィングに参加                       | 参加           |
| ミーティング情報                   | 服を入力                              | ×            |
| パーソナル去議員                   | eic招待されている場合                      | ilt.         |
| 会議室の URL を<br>company.webe | 入力すれば入室できます<br>ex.com/meet/userna | ne           |
| … 医陈令                      |                                   |              |
| XX医師云                      |                                   |              |
| zzz@xx.tokyo.i             | med.or.jp                         |              |
|                            |                                   |              |
|                            |                                   |              |
|                            |                                   |              |
|                            |                                   |              |
|                            |                                   |              |
|                            |                                   |              |
|                            |                                   |              |
|                            |                                   |              |
|                            |                                   |              |
|                            |                                   |              |
|                            |                                   |              |
|                            |                                   |              |

| ④左記の画面で            |
|--------------------|
| 「ミーティング番号」を入力する。   |
| ※ <u>ミーティング番号は</u> |
| <u>各会議で異なります。</u>  |

「名前」に「氏名」を漢字で入力する。 メールアドレスを入力する。

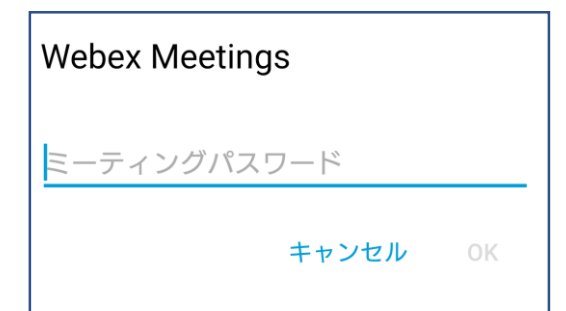

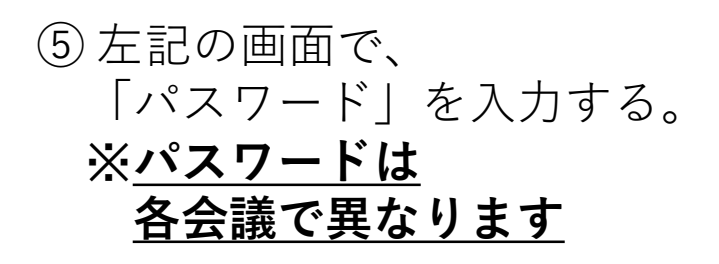

| 18:32 | = + + + + + + + + + + + + + + + + + + +      |
|-------|----------------------------------------------|
| ¢.    |                                              |
| Γ     | ↓<br>音声の録音を「 <b>Webex Meet</b> 」に<br>許可しますか? |
|       | 許可                                           |
|       | 許可しない                                        |
|       | 許可しない(次回から表示しない)                             |
|       | 音声に接続する方法を選択しま<br>す。<br>次へ                   |
| 50    | 🥱 インターネット通話 -                                |
|       | < ◎ ■                                        |

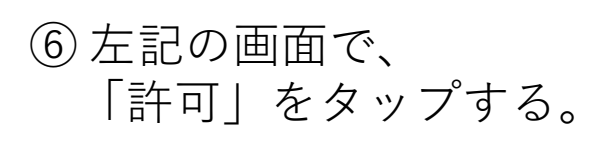

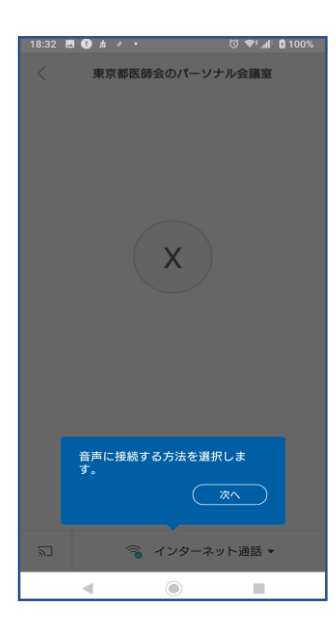

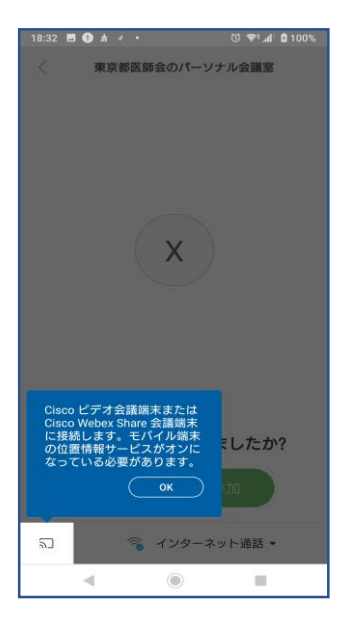

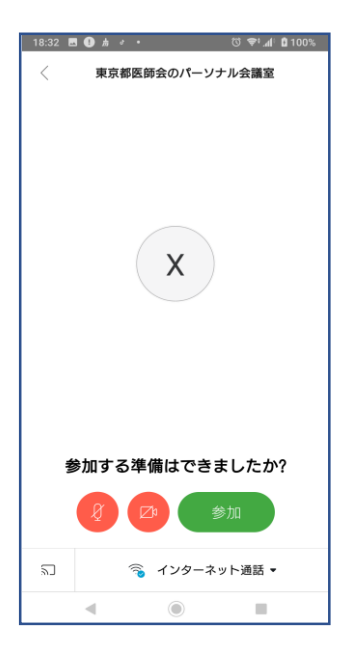

⑦ 左記の画面で 「次へ」をタップする。

# 8 左記の画面で 「OK」をタップする。

⑨ 左記の画面で、「参加」をタップする。

(2) 会議中の画面

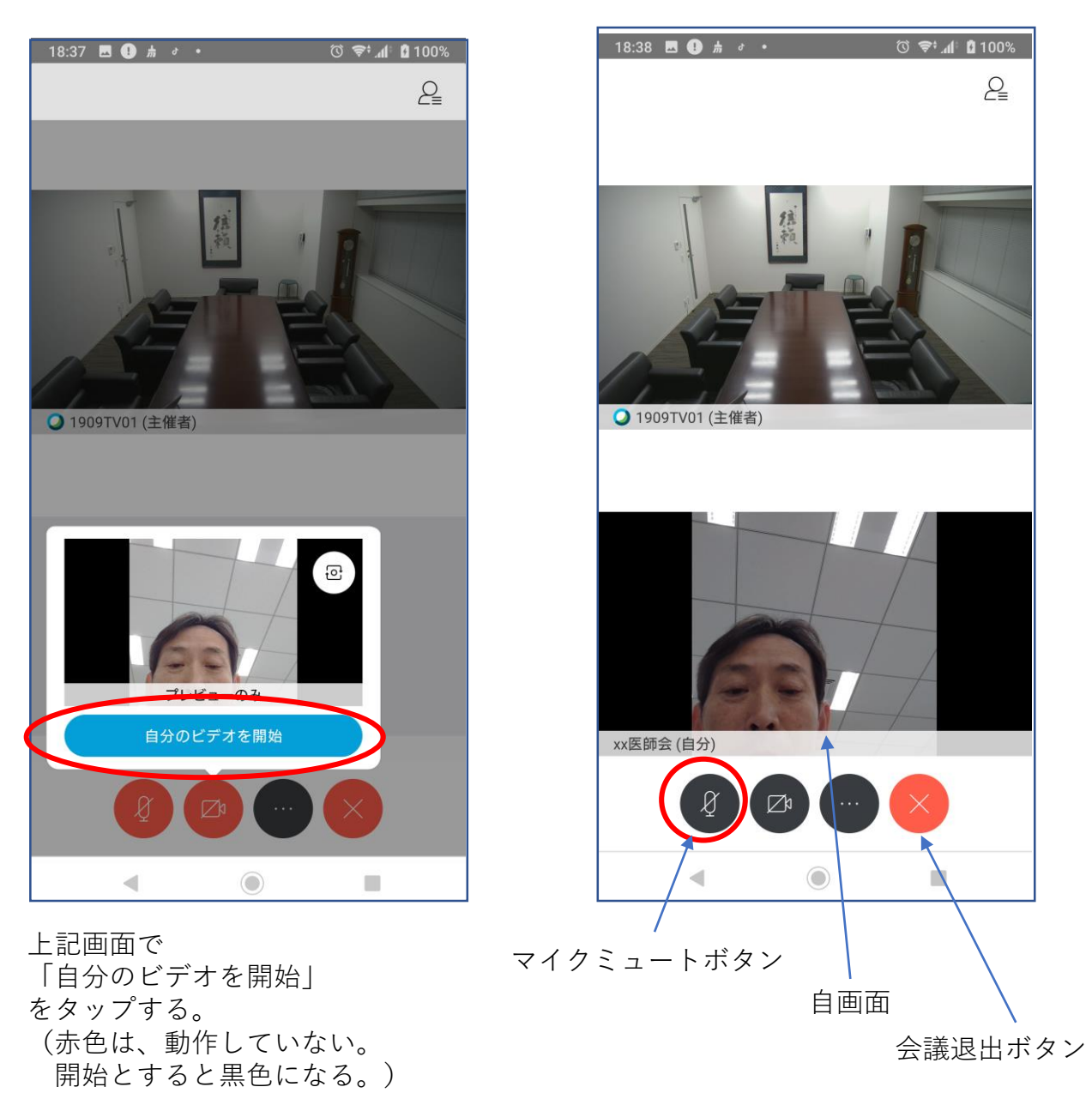

※会議中の注意点

## <u>会議参加時点では、マイクをミュートとしてください。</u>

マイクアイコンが赤い場合は、マイクがミュートになっています。

## <u>発言時は、ここを押して赤色→黒色にして発言します。</u>

発言が終わったらまた、赤色に戻してください。 発言がある場合は、まずミュートを解除し、「はい」と発言して議長の指名を 待ってください。議長から指名を受けた方が、発言します。 同時に重なることもありますが、議長の指示を待ってください。

(3) 会議終了

会議終了時は、会議退出ボタン(×ボタン)を押して、 「ミーティングから退出」をタップします。

別紙5

オンライン受講における事前通信テストの実施につきまして

オンラインでの受講に伴い、通信方法等をご自身で事前にご確認いただけるよう、テス ト日程を設けました。よろしければテスト日に一度お試しになり、当日の受講にお役立て いただければ幸いです。

当日と同じ視聴方法にてミーティングルームにログインいただき、音声・動画が視聴で きるかをご確認ください。(視聴方法は研修申込システム・WEB 会議用各マニュアルを ご参照ください)

ご不明な点等ございましたら、運営事務局までお問合せをお願いいたします。

事前テスト日程

2022年12月5日(月)

#### 開放時間帯

午前10時~12時、午後1時~3時

#### 問合せ先

東京総合医療ネットワーク運営協議会事務局(一般社団法人東京都病院協会内)

TEL : 03-5217-0896

メール :tousoui@tha.or.jp